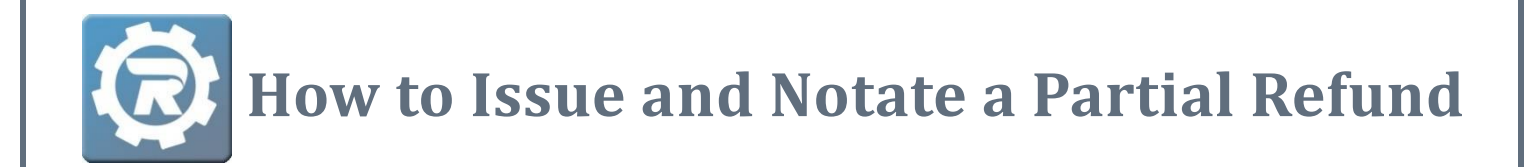

To issue a partial refund for an ePayment without cancelling a registrant out of a class, you must have the necessary user permissions in the RevTrak Portal as well as the RegWerks system. For assistance with issuing a partial refund, please call the RegWerks support line at 888-847-9470 or send an email to ezhelp.regwerks@revtrak.com.

1. In RegWerks, go to the **Person** menu option under the **Main** menu and search for the last name of the registrant that is to receive the refund.

| Main Setup                                     |               |     |        |                              |  |  |  |
|------------------------------------------------|---------------|-----|--------|------------------------------|--|--|--|
| C Add 👕 Delete 📄 📳 [Person]Last Name 🔻 mcqueen |               |     |        |                              |  |  |  |
| Main                                           | Name          | Age | Gender | Address                      |  |  |  |
| Schedule                                       | McQueen, Joey | 17  | Male   | 9201 East Bloomington Avenue |  |  |  |

- Click into his profile, and see if he is the account holder by checking for a string of numbers in the "<u>RT Cust ID</u>" field.
  - If there are numbers in the field, proceed to the next step.

- If there is only a 0, click on the Registrations For dropdown menu to see what other accounts are associated with this profile. You will need to go to each person profile until you identify the account holder and write his name down for future reference.
- 3. Double-click into the registration that will receive the refund.
- 4. Click into the payment that is to be partially refunded and write down the reference number.
- 5. Go to your RevTrak **Portal** in a new tab and log in.
- 6. Click on the **Contacts** button and search for the account holder's last name.

| Portal                       |   | RevTrak Cont  | acts        |                |  |  |  |  |
|------------------------------|---|---------------|-------------|----------------|--|--|--|--|
| ORDER ENTRY                  | + | + NEW CONTACT |             |                |  |  |  |  |
| \$ PAYMENT HISTORY A REPORTS | © | FIRST NAME    | LAST NAME 🔨 | PHONE          |  |  |  |  |
|                              |   | T             | setterfeld  | T              |  |  |  |  |
|                              |   | Lance         | Setterfeld  | (888) 847-9470 |  |  |  |  |

- Double-click on the account holder's name, click on the Orders Placed tab, and then click on the Order Number that corresponds to the reference number you wrote down earlier.
- 8. In the **Order Items** list, identify the payment for the registration that you are wanting to refund and click the corresponding **View/Refund** button.

| ORDER ITEMS   |                                                                                                    |           |          |     |          |          |             |
|---------------|----------------------------------------------------------------------------------------------------|-----------|----------|-----|----------|----------|-------------|
| SKU           | ITEM                                                                                                    | STATUS    | PRICE    | QTY | TOTAL    | REFUNDED |             |
| Daily (15/16) | Daily Child Care - Billy Bob<br>Comment: Bob, Billy<br>AM Part Time (3 Days) - Beginning 07/24/2014 - \$33.00     | Completed | \$33.00  | 1   | \$33.00  | \$0.00   | VIEW/REFUND |
| Drop-In (15/1 | Drop-In Child Care - Joey McQueen<br>Comment: McQueen, Joey<br>Drop-in p/u 6pm - Days: 3 - \$60.00                | Completed | \$110.00 | 1   | \$110.00 | \$0.00   | VIEW/REFUND |
| Monthly (15/  | Monthly Child Care - Joey McQueen<br>Comment: McQueen, Joey<br>AM (3 Days/Week) - Beginning 03/10/2015 - \$275.00 | Completed | \$275.00 | 1   | \$275.00 | \$0.00   | VIEW/REFUND |
| Pick-a-Day (1 | Pick-a-Day Child Care - Billy Bob<br>Comment: Bob, Billy<br>Registration Fee - Attending PM - \$45.00             | Completed | \$45.00  | 1   | \$45.00  | \$0.00   | VIEW/REFUND |

9. In the "<u>Cost</u>" field, enter the amount that you are refunding and then select the **Refund** button.

| REFUND HISTORY   |         |          |         |               |              |         |
|------------------|---------|----------|---------|---------------|--------------|---------|
| TRANSACTION DATE | COST    | SHIPPING | 5       | HANDLING      | CONV FEE     | ТАХ     |
| 04/01/2016       | \$45.00 | \$0.00   |         | \$0.00        | \$0.00       | \$0.00  |
|                  |         | Cost     | \$15.00 |               |              | \$30.00 |
|                  |         |          | (       | Refund All Re | fund \$15.00 |         |

- 10. On the next screen, verify that the amount is correct before clicking the Process Refunds button. Once the refund has processed, write down the refund's Order Number that will appear after the "This order has been refunded or voided" message in the center of the page.
- **11.** Click back into the RegWerks system and navigate to the registration that is being refunded.
- 12. Click the Add button ( ) in thePayments tab to add a negative payment.
- **13.** Select **ePayment** as the payment type in the **Payment Type** drop-down menu.
- Enter the refund's Order Number in the <u>"Reference</u>" field.
- **15.** Enter the amount of the refund in the "<u>Amount</u>" field (e.g. -\$15).
- You may add a note explaining the reason for the refund in the "<u>Note</u>" field.

| Payment Type: | ePayment                                  |
|---------------|-------------------------------------------|
| Payment Date: | 08/09/2016                                |
| Reference:    | 19917031                                  |
| Amount:       | -15                                       |
| Note:         | Charged incorrect amount at registration. |
|               |                                           |

17. Click Save.

- **18.** Go to the **Adjustments** tab, and click the **Add** button (
- **19.** Enter the amount of the refund in the "<u>Amount</u>" field (e.g. -\$15).
- 20. You will need to enter the reason for the refund in the "<u>Reason</u>" field.
- 21. Once you are finished, click Save, and then save out of the registration to sync the system.

| Adjustment       | - Contract High Additional Number O F     | m        |
|------------------|-------------------------------------------|----------|
| Adjustment Date: | 08/09/2016                                |          |
| Amount:          | -15                                       | et       |
| Reason:          | Charged incorrect amount at registration. | F        |
|                  | Cancel Save                               | ni<br>ni |